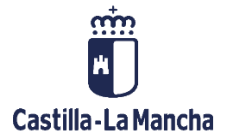

# **TRATAMIENTO DE TRANSACCIONES**

## FONDOS EUROPEOS

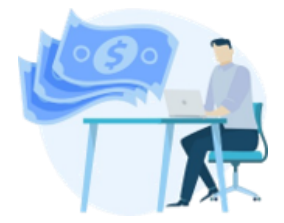

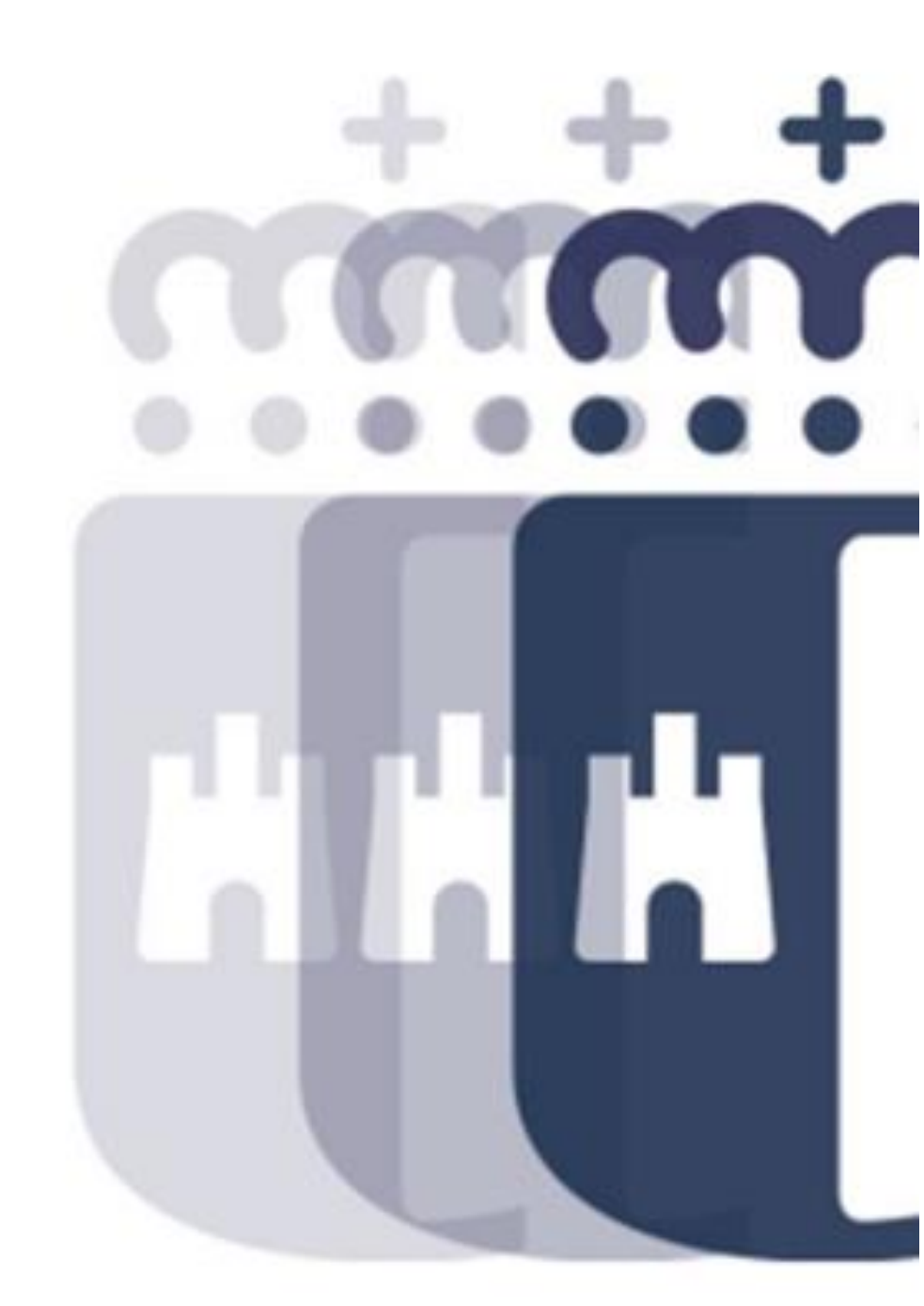

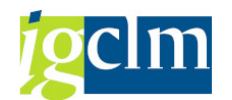

# Índice

| 1. | IN   | ITRODUCCIÓN                                                      | 3   |
|----|------|------------------------------------------------------------------|-----|
| 2. | TF   | RATAMIENTO DE TRANSACCIONES                                      | 3   |
|    | 2.1. | DETALLE DEL TRATAMIENTO DE TRANSACCIONES B2                      | . 6 |
|    | 2.2. | DETALLE DEL TRATAMIENTO DE TRANSACCIONES B1 CON CONTRATO         | 10  |
|    | 2.3. | DETALLE DEL TRATAMIENTO DE TRANSACCIONES B1 SIN CONTRATO (GASTOS | DE  |
|    | PERS | SONAL)                                                           | 17  |

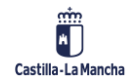

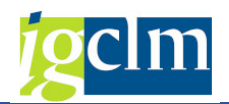

## 1. INTRODUCCIÓN

En este documento se describe la funcionalidad para realizar el tratamiento de transacciones e introducir la información obligatoria solicitada para cada Transacción.

La transacción constituye una agrupación de pagos en la cual de forma acumulada se indica el coste total Subvencionable de cofinanciación de cada una de las operaciones.

### **2. TRATAMIENTO DE TRANSACCIONES**

Para el tratamiento de Transacciones, motivo 1, se accede a través de la siguiente opción de menú:

- ✓ ☐ Fondos 2014-2020. Organos Gestores FEDER
  - Datos Maestros
  - Aplicación
  - Generación de Operaciones
  - Tratamiento de Operaciones
  - Solicitud de Financiación de Operaciones
  - Selección de Operaciones y DECA
  - Generación de Transacciones
  - Tratamiento de Transacciones
    - · 💬 Tratamiento de Transacciones
  - Sistema de Información

Campos de la pantalla de selección:

| Modificar              |     |   |         |
|------------------------|-----|---|---------|
| riterios de selección  |     |   |         |
| Fondo                  | T   | ð |         |
| Programa operativo     | ĭ ∑ |   |         |
| Eje Prioritario        |     |   |         |
| Objetivo Temático      | ĭ ≤ |   |         |
| Prioridad de Inversión |     |   |         |
| Objetivo Específico    |     | 1 |         |
| Subvención global      |     | 1 |         |
| Organismo              | ≤   | 1 |         |
| Actuación              | ĭ   |   |         |
| Centro gestor          | ĭ   |   |         |
| Código de operación    |     | a | <b></b> |

Serán todos campos obligatorios excepto la subvención global y operación.

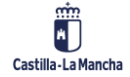

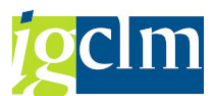

Una vez completados los criterios de la pantalla de selección, el sistema mostrará aquellas operaciones y transacciones que cumplan con dichos criterios y que estén en motivo 1 (las transacciones).

| Tratamiento de Tra     | ansaccio | nes      |               |                        |                                        |              |                 |           |            |  |
|------------------------|----------|----------|---------------|------------------------|----------------------------------------|--------------|-----------------|-----------|------------|--|
| 🕄 Visualizar Operación | Descarta | · 6      | Documentos    | 🖶 Árbol de tramit      | ación [ 🔁 Detalle                      |              |                 |           |            |  |
| Datos de Cabecera      |          |          |               |                        |                                        |              |                 |           |            |  |
| Eje Prioritario        | 03       | EP3. N   | Aejorar comp  | etitividad PYME        |                                        |              |                 |           |            |  |
| Objetivo Temático      | 03       | OT3. I   | Mejorar la co | mpetitividad de las pe | equeñas y medianas empr                | esas         |                 |           |            |  |
| Prioridad Invr.        | 3d       | 3d. Ap   | oyo a la cap  | acidad de las pyme     |                                        |              |                 |           |            |  |
| Objetivo Específico    | 030d2    | C        | DE.3.4.2. Pro | omover la innovación   | de las PYME                            |              |                 |           |            |  |
| Subvención global      |          | *        | ** Sin Subve  | ención Global ***      |                                        |              |                 |           |            |  |
| Organismo              | ES211    | 001 0    | COMUNIDAD     | AUTONOMA DE CA         | STILLA-LA MANCHA                       |              |                 |           |            |  |
| Actuación              | 030d2E   | S21100   | 1             | Promover la innovac    | ión de <mark>l</mark> as PYME con espe | cial atenció | n al sector tur |           |            |  |
| Centro gestor          | 19110    | 000      | D.G.          | EMPRESAS, COMPE        | T., INTERNACIONALIZ.                   |              |                 |           |            |  |
|                        |          |          |               |                        |                                        |              |                 |           |            |  |
| ▼☆∥∑,₽.                |          |          |               |                        |                                        |              |                 |           |            |  |
| Operación/Transacción  | M        | otivo No | mbre          |                        |                                        | C. Total     | C.Total Su      | C.Púb.Sub | C.Priv.Sub |  |
| - 🔁 CONTB/2017/1900010 | 0801/001 | 17 PR    | OGRAMA IN     | NOVA ADELANTE 20       | 016 - 02/16/IN/3/001 CAR               | 0,00         | 0,00            | 0,00      | 0,00       |  |
| · 🖹 0110858098-17JCC   | M000     | 1        |               |                        |                                        | 0,00         | 4.600,00        | 0,00      | 0,00       |  |

| · 🖹 0110858098-17JCCM000      | 1                                                     | 0,00 | 4.600,00  | 0,00 | 0,00 |  |
|-------------------------------|-------------------------------------------------------|------|-----------|------|------|--|
| - 🔁 CONTB/2017/1900010809/001 | 17 PROGRAMA INNOVA ADELANTE 2016 - 45/16/IN/3/001 ECO | 0,00 | 0,00      | 0,00 | 0,00 |  |
| · 🖹 0110552233-17JCCM000      | 1                                                     | 0,00 | 14.500,00 | 0,00 | 0,00 |  |
| CONTB/2017/1900010816/001     | 17 PROGRAMA INNOVA ADELANTE 2016 - 02/16/IN/3/002 EAS | 0,00 | 0,00      | 0,00 | 0,00 |  |
| CONTB/2017/1900010818/001     | 17 PROGRAMA INNOVA ADELANTE 2016 - 02/16/IN/3/003 MAR | 0,00 | 0,00      | 0,00 | 0,00 |  |
| CONTB/2017/1900010819/001     | 17 PROGRAMA INNOVA ADELANTE 2016 - 16/16/IN/3/001 FRA | 0,00 | 0,00      | 0,00 | 0,00 |  |
| CONTB/2017/1900010825/001     | 17 PROGRAMA INNOVA ADELANTE 2016 - 45/16/IN/1/010 PRO | 0,00 | 0,00      | 0,00 | 0,00 |  |
| CONTB/2017/1900010831/001     | 17 PROGRAMA INNOVA ADELANTE 2016 - 16/16/JO/1/001 PRE | 0,00 | 0,00      | 0,00 | 0,00 |  |
| CONTB/2017/1900010835/001     | 17 PROGRAMA INNOVA ADELANTE 2016 - 13/16/IN/1/001 MAN | 0,00 | 0,00      | 0,00 | 0,00 |  |
|                               |                                                       |      |           |      |      |  |

Barra de herramientas:

Seleccionando está opción, obtenemos información de la Operación de

la que forma parte la transacción.

| Consulta de             | operacio           | nes. FEDER      | 2014-2020         | DECA        | ASTILLA    | -LA MA      | NCHA            |                          |                 |
|-------------------------|--------------------|-----------------|-------------------|-------------|------------|-------------|-----------------|--------------------------|-----------------|
| Documentos              | Árbol de tra       | amitación 🦷 🥷   | Criterios de sele | cción 🧏     | Detalle    | Documer     | ntación anexada | Urran ver chequeo Ol     |                 |
| Información de las o    | peraciones s       | eleccionadas    |                   |             |            |             |                 |                          |                 |
| Eje Prioritario         | 03                 | EP3. Mejorar co | mpetitividad P    | ME          |            |             |                 |                          |                 |
| Obj.Temático            | 03                 | OT3. Mejorar la | competitividad    | de las pequ | ueñas y me | dianas empr | esas            |                          |                 |
| Prioridad Invr.         | 3d                 | 3d. Apoyo a la  | apacidad de la    | s pyme      |            |             |                 |                          |                 |
| Obj. Específico         | 030d2              | OE.3.4.2.       | Promover la inn   | ovación de  | a las PYME |             |                 |                          |                 |
| Subv. Global            |                    | *** Sin Su      | bvención Globa    | ***         |            |             |                 |                          |                 |
| Organismo               | ES2110             | 01 COMUNIE      | AD AUTONOM        | A DE CAS    | TILLA-LA M | ANCHA       |                 |                          |                 |
| 역 분 🗸 🕅<br>1 registro(s | <b>BF. Z</b><br>5) | <b>.</b> %. 20  | <b>9. H</b>       |             |            |             |                 |                          |                 |
| Actuación               | Código de op       | eración         | Motivo Estado     | T. Operac.  | Tipo Opera | ición R     | ef.Opera Nombre | operación                |                 |
| 030d2ES211001           | CONTB/2017         | /1900010801/001 | 17 000            | 03          | Régimen d  | e ayudas    | PROGR           | AMA INNOVA ADELANTE 2016 | - 02/16/IN/3/00 |

Descartar Seleccionando está opción, se podrá descartar una transacción, de forma que dejaría de visualizarse en motivo 1.

Documentos

Se mostrará el detalle de los documentos por cada transacción.

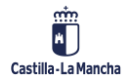

### Tratamiento de Transacciones

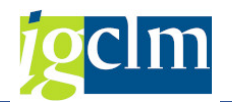

| G | - Docum    | entos | contables                              |            |            |                      |     | × |
|---|------------|-------|----------------------------------------|------------|------------|----------------------|-----|---|
|   | <b>Q</b> 2 | 57    | CC CC CC CC CC CC CC CC CC CC CC CC CC | . 🛛 . 🎫    |            |                      |     | 1 |
| B | Soc.       | Año   | Nº doc.                                | F.Doc.     | I.Doc.     | Nro.Oper.Contable    |     |   |
|   | SCM2       | 2017  | 110035364                              | 27.02.2017 | 228.517,87 | SCM2/2017/0110035364 |     |   |
|   | SCM2       | 2016  | 110263748                              | 07.09.2016 | 463.696,20 | SCM2/2016/0110263748 |     |   |
|   | SCM2       | 2016  | 110109879                              | 20.05.2016 | 228.517,88 | SCM2/2016/0110109879 |     |   |
|   | SCM2       | 2016  | 110305599                              | 28.10.2016 | 228.517,88 | SCM2/2016/0110305599 |     |   |
|   | SCM2       | 2016  | 110263749                              | 07.09.2016 | 228.517,88 | SCM2/2016/0110263749 |     |   |
|   |            |       |                                        |            |            |                      |     |   |
|   |            |       |                                        |            |            |                      |     | - |
| 4 | +          |       |                                        |            |            |                      | 4 1 |   |
|   |            |       |                                        |            |            |                      | 1   | × |
|   |            |       |                                        |            |            |                      |     |   |

Haciendo doble clic sobre cualquier pago, se podrá ver el documento financiero.

En caso de que un pago haya sido anulado, se mostrará además su anulación.

Arbol de tramitación Marcando la transacción y dando al botón árbol de tramitación el sistema mostrará el árbol de tramitación del expediente, con todos los trámites por los que ha ido pasando hasta llegar al punto en el que está, facilitando información del trámite realizado en cada caso, fecha y usuario.

| Arbol de tr   | amitación del ex     | <i>cpediente</i> |                       |
|---------------|----------------------|------------------|-----------------------|
| 🖅 🚰 🖾 Obter   | er expediente origen | 🔁 🗋 Docs         | 🗄 🔂 🔞                 |
| • 🔁 FEDTR 201 | 8 19 *COOR.SYS.AMP   | L.CRA ZONA C     | ENTRO ARCAR VILLAR CU |
| 🕶 🖳 Crear Tra | ansacción            |                  |                       |
| · 🔁 0001      | 10.08.2018) CUS00    | SCrear Tran      | sacción               |
| - 連 Tratamie  | nto Transacciones    |                  |                       |
| · 🗖 0002      | 00.00.0000) Trata    | miento de T      | ransacciones          |

Detalle Desde esta opción se realiza el tratamiento de las transacciones. Deberá seleccionar una transacción para poder utilizar esta opción.

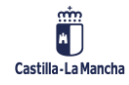

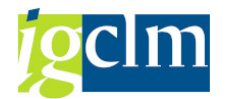

### 2.1. DETALLE DEL TRATAMIENTO DE TRANSACCIONES B2

| Tratamiento de Tr             | ansaccio        | nes                    |                |                       |                                                    |              |            |      |
|-------------------------------|-----------------|------------------------|----------------|-----------------------|----------------------------------------------------|--------------|------------|------|
| 🔓 🗐 Guardar datos             |                 |                        |                |                       |                                                    |              |            |      |
| Datos de Cabecera             |                 |                        |                |                       |                                                    |              |            |      |
| Eje Prioritario               | 02              | EP2. Tecnologia        | infor y comuni | cación                |                                                    |              |            |      |
| Objetivo Temático             | 02              | OT2. Mejorar tecr      | nologia inform | y comunicación        |                                                    |              |            |      |
| Prioridad Invr.               | 2c              | 2c. El refuerzo de     | las aplicacion | es de las tec inform  | nación                                             |              |            |      |
| Objetivo Específico           | 020c1           | OE.2.3.1. P            | romover los se | arvicios públicos dig | itales                                             |              |            |      |
| Subvención global             |                 | *** Sin Subv           | ención Globa   | ***                   |                                                    |              |            |      |
| Organismo                     | ES2110          | 001 COMUNIDA           | DAUTONOM       | A DE CASTILLA-LA      | MANCHA                                             |              |            |      |
| ctuación                      | 020c1E          | S211001                | Promover lo    | s servicios públicos  | digitales, la alfabetización digital e             |              |            |      |
| ódigo de operación            | CONTB           | /2015/610000232        | 20             | PRORROGA SSI          | Y APLICACIONES DE IMAGEN MÉDICA                    |              |            |      |
| Código Transacción            | 011010          | 9879-16SCM2000         |                |                       |                                                    |              |            |      |
|                               |                 |                        |                |                       |                                                    |              |            |      |
| po Transacción                | 82              |                        |                |                       |                                                    |              |            |      |
| atos Generales                |                 |                        |                |                       |                                                    |              |            |      |
| estinatario dei reparto FEI   | JER             |                        | ES211001       | COMUNIDAD             | AUTONOMA DE CASTILLA-LA MANCHA                     |              |            |      |
| sasto total justificado en la | SPB             |                        | 8              | 3.735.388,58          | Importe IVA no recuperable                         |              |            | 0.00 |
| asto total subvencionable     | en la SPB       |                        |                | 1.3//./6/,/1          | Gasto NO subvencionable                            |              | 10.00.0010 | 0,00 |
| asto publico subv. Justino    | ado en la SPE   | -                      |                | 1.3//./6/,/1          | Fecha de recepción de cada solicitud de pago del   | beneticiario | 12.09.2018 |      |
| sasto privado subv. Just. el  | n la transacció | on                     |                | 4 033 303 34          | Fecha del pago electivo del gasto incluido en esta | ransaccion   | 10.00.0010 |      |
| sasto Neto Subvencionable     |                 |                        |                | 1.3/7.767,71          | Primera                                            |              | 12.09.2018 |      |
| yuda FEDER que generar        | ia la SPB       |                        |                | 1.102.214,17          |                                                    | Ultima       | 12.09.2018 |      |
| Concepto Gasto                |                 |                        |                |                       |                                                    |              |            |      |
|                               |                 |                        |                |                       |                                                    |              |            |      |
|                               |                 |                        |                |                       |                                                    |              |            |      |
|                               |                 |                        |                |                       |                                                    |              |            |      |
| etalle de los pagos al bene   | ficiario sobre  | la base de la solicitu | ud del pago    |                       |                                                    |              |            |      |
|                               | , 🖾 , 🌐         | Ajustes                |                |                       |                                                    |              |            |      |
| F.Doc. Imp. Subver            | ncionable Nro   | .Oper.Contable         | I.N.Subv.      |                       |                                                    |              |            |      |
| 27.02.2017 228                | 8.517,87 SCI    | M2/2017/011003536      | 64 0,00        |                       |                                                    |              |            |      |
| 07.09.2016 463                | 3.696,20 SCI    | M2/2016/011026374      | 48 0,00        |                       |                                                    |              |            |      |
| 20.05.2016 228                | 8.517,88 SCI    | M2/2016/011010987      | 0,00           |                       |                                                    |              |            |      |
| 28.10.2016 228                | 8.517,88 SCI    | M2/2016/011030559      | 0,00           |                       |                                                    |              |            |      |
| 07 09 2016 228                | 3.517.88 SCI    | M2/2016/011026374      | 0.00           |                       |                                                    |              |            |      |

A través de esta pestaña se muestra información sobre el sumatorio de todos los pagos asociados a la transacción, siendo necesario definir el Coste Total Subvencionable que será objeto de la cofinanciación.

Campos que se muestran:

- Tipo de Transacción: En función del tipo de operación, se definirá el tipo de transacción.
   No es posible modificarlo. El sistema lo deriva de forma automática.
- Destinatario del reparto FEDER: Código del destinatario de la ayuda FEDER. Por defecto, será ES211001.
- Gasto total justificado en la SPB: Importe de la factura o gasto justificado. En el caso de regímenes de ayuda se consignará el gasto justificado por los beneficiarios. Incluye gastos elegibles y no elegibles. Por defecto vendrá cumplimentado con el importe de los pagos. Se podrá modificar. No podrá ser superior al importe equivalente en la operación teniendo en cuenta todas las transacciones de la operación.
- Gasto total subvencionable en la SPB: Será el Gasto público más el Gasto privado. Nunca podrá ser superior al gasto total justificado en la SPB. No es posible modificarlo. No podrá ser superior al importe equivalente en la operación teniendo en cuenta todas las transacciones de la operación.

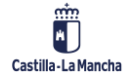

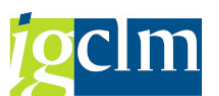

- Gasto público subvencionable justificado en la SPB: Importe de los costes subvencionables que contribuye el gasto público. Se corresponde con el sumatorio de los pagos menos el gasto no subvencionable (ajustes). No podrá ser superior al importe equivalente en la operación teniendo en cuenta todas las transacciones de la operación.
- Gasto privado subvencionable justificado en la SPB: Gasto privado subvencionable de la transacción. Se deberá cumplimentar en caso de tener gasto privado. No podrá ser superior al importe equivalente en la operación teniendo en cuenta todas las transacciones de la operación.
- Gasto Neto Subvencionable: Será igual al gasto total subvencionable. No modificable. No podrá ser superior al importe equivalente en la operación teniendo en cuenta todas las transacciones de la operación.
- Ayuda FEDER que generaría la SPB: Es el porcentaje de cofinanciación del gasto público subvencionable más el porcentaje de cofinanciación del gasto privado subvencionable con el límite del gasto público subvencionable. No se podrá modificar. No podrá ser superior al importe equivalente en la operación teniendo en cuenta todas las transacciones de la operación.
- Importe IVA no recuperable: Importe del IVA no recuperable declarado como elegible. No podrá ser superior al gasto total subvencionable.
- Gasto No subvencionable: Será el importe total de los ajustes realizados a cada pago. No modificable. Para modificarlo, se deberá acceder al apartado de Ajustes para añadir/modificar éstos.
- Fecha de recepción: Fecha de recepción de cada solicitud de pago del beneficiario. Debe ser igual o posterior a la fecha última. Es obligatoria.
- **Fecha Primera:** Es obligatoria.
- **Fecha Última:** Fecha igual o posterior a la fecha primera. Es Obligatoria
- **Concepto del Gasto:** Concepto del gasto subvencionable. Es obligatorio.
- > Detalle de los pagos: Se describe a continuación.

En la parte inferior de la pantalla tenemos el detalle de los pagos incluidos en la transacción:

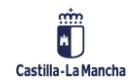

| De | talle de los pa | agos al beneficiario so | bre la base de la solicitud | del pago  |
|----|-----------------|-------------------------|-----------------------------|-----------|
|    |                 | <b>BRF. 2</b> .         | Ajustes                     |           |
|    | F.Doc.          | Imp. Subvencionable     | Nro.Oper.Contable           | I.N.Subv. |
|    | 27.02.2017      | 228.517,87              | SCM2/2017/0110035364        | 0,00      |
|    | 07.09.2016      | 463.696,20              | SCM2/2016/0110263748        | 0,00      |
|    | 20.05.2016      | 228.517,88              | SCM2/2016/0110109879        | 0,00      |
|    | 28.10.2016      | 228.517,88              | SCM2/2016/0110305599        | 0,00      |
|    | 07.09.2016      | 228.517,88              | SCM2/2016/0110263749        | 0,00      |

El sistema presentará cada pago asociado a la transacción cuyo importe Subvencionable será el importe pagado.

Para cada pago, se podrán realizar ajustes, que corresponderán al gasto no subvencionable.

El Importe Subvencionable, es el importe derivado de aplicar a cada pago sus ajustes.

Para poder realizar el ajuste de un pago, marcamos el pago y seleccionamos el botón:

| iustes |
|--------|
| 100100 |

| Image: All the set of the set of the s | nikoi     |               |                |             | >    |
|----------------------------------------------------------------------------------------------------|-----------|---------------|----------------|-------------|------|
| Número de Operación Contable To                                                                                                    | xt.Origen | Tipo Ajuste 1 | importe Ajuste | Descripción | Ajus |
|                                                                                                    |           |               |                |             |      |
|                                                                                                    |           |               |                |             |      |
|                                                                                                    |           |               |                |             |      |
|                                                                                                    |           |               |                |             |      |
| 4                                                                                                    | •         |               |                | 4           | Þ    |

Para incorporar un ajuste, seleccionamos el botón 🚺 y añadiremos los datos correspondientes al ajuste.

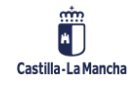

#### Tratamiento de Transacciones

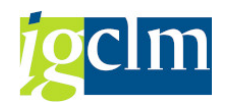

🖻 Motivos de Ajuste

| 9.0.5.27                     |            | 7 . I <b>Z</b> . | 🌐   🚺          |                  |
|------------------------------|------------|------------------|----------------|------------------|
| Número de Operación Contable | Txt.Origen | Tipo Ajuste      | Importe Ajuste | Descripción Ajus |
| SCM2/2018/0110246567         | AJT        | 1                | 1.000,00       | Intereses deud   |
| SCM2/2018/0110246567         | AJT        | 2                | 2.000,00       | Gastos financier |
| SCM2/2018/0110246567         | AJT        | 13               | 3.000,00       | Otros ajustes    |
|                              | 4 🕨        | ##               |                | 4 1              |
|                              |            |                  |                |                  |

El origen del ajuste será por defecto AJT (ajuste Transacción) para distinguirlos del resto de los ajustes que puede tener una transacción:

- > AJT Ajuste Transacción
- > VAD Ajuste por verificaciones administrativas
- > CC Ajuste por Control de Calidad

Si seleccionamos el tipo de ajuste 13 (Otros), deberemos introducir un texto explicativo sobre el ajuste a realizar.

Para salir de los ajustes y que se tengan en cuenta, deberemos seleccionar el botón Una vez se tienen en cuenta los ajustes, se muestra el importe no subvencionable de cada pago.

| De | talle de los pa | agos al beneficiario so | bre la base de la solicitud | del pago  |
|----|-----------------|-------------------------|-----------------------------|-----------|
|    | 3 7 A           | <b>BRF. 2</b> .         | Ajustes                     |           |
| B  | F.Doc.          | Imp. Subvencionable     | Nro.Oper.Contable           | I.N.Subv. |
|    | 27.02.2017      | 222.517,87              | SCM2/2017/0110035364        | 6.000,00  |
|    | 07.09.2016      | 463.696,20              | SCM2/2016/0110263748        | 0,00      |
|    | 20.05.2016      | 228.517,88              | SCM2/2016/0110109879        | 0,00      |
|    | 28.10.2016      | 228.517,88              | SCM2/2016/0110305599        | 0,00      |
|    | 07.09.2016      | 228.517,88              | SCM2/2016/0110263749        | 0,00      |

Una vez actualizados los importes y fechas correspondientes, se podrán validar los datos desde

la opción 🍄.

En caso de necesitar grabar los datos sin avanzar de motivo, seleccionaremos la opción

Guardar datos

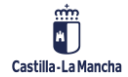

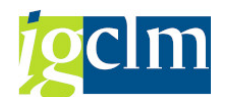

Una vez grabada toda la información correctamente, avanzaremos a motivo siguiente seleccionando la opción 4.

## 2.2. DETALLE DEL TRATAMIENTO DE TRANSACCIONES B1 CON CONTRATO

| Tratamiento de Transacciones                                                                        |                                                                              |                                                                       |          |
|----------------------------------------------------------------------------------------------------|------------------------------------------------------------------------------|-----------------------------------------------------------------------|----------|
| 🖆 🗐 Guardar datos                                                                                   |                                                                              |                                                                       |          |
| Datos de Cabecera                                                                                   |                                                                              |                                                                       |          |
| Eje Prioritario 02 EP2. Teo                                                                         | nologia infor y comunicación                                                 |                                                                       |          |
| Objetivo Temático 02 OT2. Me                                                                        | orar el uso y la calidad de las tecnolos                                     | igías de la información                                               |          |
| Prioridad Invr. 2c 2c. Refu                                                                         | erzo de las aplicaciones de las tec info                                     | ormación                                                              |          |
| Objetivo Específico 020c1 OE.                                                                       | 2.3.1. Promover los servicios públicos                                       | s digitales                                                           |          |
| Subvención global ***                                                                               | Sin Subvención Global ***                                                    |                                                                       |          |
| Organismo ES211001 COM                                                                              | IUNIDAD AUTONOMA DE CASTILLA-L                                               | LA MANCHA                                                             |          |
| Actuación 020c1ES211001                                                                             | Promover los servicios públice                                               | cos digitales, la alfabetización digital,                             |          |
| Código de operación CONTB/2018/610                                                                  | 0001067/002 PROYECTO DE                                                      | TELEMEDICINA, CONTROL Y GESTIÓN DE LA DOSIS RADIOLOGICA               |          |
| Código Transacción 0110302838-185                                                                   | M2000 *6102T016SER00024                                                      | 4 IMAGEN M                                                            |          |
|                                                                                                    |                                                                              |                                                                       |          |
| Fipo Transacción B1                                                                                 |                                                                              |                                                                       |          |
| Datos Generales                                                                                     |                                                                              |                                                                       |          |
| Destinatario del reparto FEDER                                                                      | ES211001 COMUNIDAD                                                           | AUTONOMA DE CASTILLA-LA MANCHA                                        |          |
| Gasto total justificado                                                                             | 119.468,26                                                                   | Importe IVA no recuperable                                            |          |
| Gasto total subvencionable                                                                          | 119.468,26                                                                   | Gasto NO subvencionable                                               | 0,00     |
| Gasto público subv. Justificado                                                                     | 119.468,26                                                                   |                                                                       |          |
| Gasto privado subv. Just. en la transacción                                                         |                                                                              |                                                                       |          |
| Gasto Neto Subvencionable                                                                           | 119.468,26                                                                   | Fecha del pago efectivo del gasto incluido en esta transacción 11     | .10.2018 |
| Ayuda FEDER que generaría la transacción                                                            | 95.574,61                                                                    |                                                                       |          |
|                                                                                                    |                                                                              |                                                                       |          |
| Concepto Gasto                                                                                      |                                                                              |                                                                       |          |
| *6102T016SER00024 IMAGEN M                                                                          |                                                                              |                                                                       |          |
|                                                                                                    |                                                                              |                                                                       |          |
| 11.10.2018 119.468,26 SCM2/;                                                                        | 018/0110302838 0,00                                                          |                                                                       |          |
| Datos sobre la factura                                                                              | NE amirar                                                                    |                                                                       |          |
|                                                                                                    | Nue emisor                                                                   | at the                                                                |          |
| English facture                                                                                     | Nro. Oper. Cor                                                               |                                                                       |          |
|                                                                                                    | Numero serie                                                                 |                                                                       |          |
| Contratación                                                                                        |                                                                              |                                                                       |          |
| Código de Contrato T.C.Públic Importe Adjudi                                                        | 回 の 、 、                                                                      | Crear 🔁 Borrar 🕅 Imp.<br>NIF Adjudicatario Procedimiento Adjudicación |          |
| *) Los gastos subvencionables realizados y abon<br>las disposiciones de la Directiva 2004/17/CE, la | ados basándose en un contrato si el<br>Directiva 2004/18/CE o la Directiva 2 | el contrato está sujeto<br>2014/23/UE                                 |          |

A través de esta pestaña se muestra información sobre el sumatorio de todos los pagos asociados a la transacción, siendo necesario definir el Coste Total Subvencionable que será objeto de la cofinanciación.

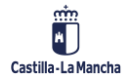

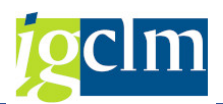

Campos que se muestran:

- Tipo de Transacción: En función del tipo de operación, se definirá el tipo de transacción.
   No es posible modificarlo. El sistema lo deriva de forma automática.
- Destinatario del reparto FEDER: Código del destinatario de la ayuda FEDER. Por defecto, será ES211001.
- Gasto total justificado: Importe de la factura o gasto justificado por el beneficiario. Incluye gastos elegibles y no elegibles. Por defecto vendrá cumplimentado con el importe de los pagos. Se podrá modificar. No podrá ser superior al importe equivalente en la operación teniendo en cuenta todas las transacciones de la operación.
- Gasto total subvencionable: Será el Gasto público más el Gasto privado. Nunca podrá ser superior al gasto total justificado. No es posible modificarlo. No podrá ser superior al importe equivalente en la operación teniendo en cuenta todas las transacciones de la operación.
- Gasto público subvencionable justificado: Importe de los costes subvencionables que contribuye el gasto público. Se corresponde con el sumatorio de los pagos menos el gasto no subvencionable (ajustes). No podrá ser superior al importe equivalente en la operación teniendo en cuenta todas las transacciones de la operación.
- Gasto privado subvencionable justificado en la Transacción: Gasto privado subvencionable de la transacción. Se deberá cumplimentar en caso de tener gasto privado. No podrá ser superior al importe equivalente en la operación teniendo en cuenta todas las transacciones de la operación.
- Gasto Neto Subvencionable: Será igual al gasto total subvencionable. No modificable. No podrá ser superior al importe equivalente en la operación teniendo en cuenta todas las transacciones de la operación.
- Ayuda FEDER que generaría la Transacción: Es el porcentaje de cofinanciación del gasto público subvencionable más el porcentaje de cofinanciación del gasto privado subvencionable con el límite del gasto público subvencionable. No se podrá modificar. No podrá ser superior al importe equivalente en la operación teniendo en cuenta todas las transacciones de la operación.
- Importe IVA no recuperable: Importe del IVA no recuperable declarado como elegible. No podrá ser superior al gasto total subvencionable.

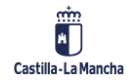

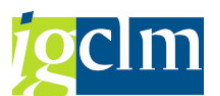

- Gasto No subvencionable: Será el importe total de los ajustes realizados a cada pago. No modificable. Para modificarlo, se deberá acceder al apartado de Ajustes para añadir/modificar éstos.
- Fecha del pago efectivo del gasto incluido en esta Transacción: Fecha del pago efectivo del beneficiario a sus proveedores. Debe ser igual que la fecha del documento; si hubiera varios documentos, será igual que la fecha mayor de todos los documentos. Es obligatoria.

| ouses publico subvi suscincado                                   |              | 1                                                                         |
|------------------------------------------------------------------|--------------|---------------------------------------------------------------------------|
| Gasto privado subv. Just. en la transacción                      |              | 20                                                                        |
| Gasto Neto Subvencionable                                        | 119.468,26   | Fecha del pago efectivo del gasto incluido en esta transacción 11.10.2018 |
| Ayuda FEDER que generaría la transacción                         | 95.574,61    |                                                                           |
|                                                                  |              |                                                                           |
| Concepto Gasto                                                   |              |                                                                           |
| *6102T016SER00024 IMAGEN M                                       |              |                                                                           |
|                                                                  |              |                                                                           |
|                                                                  |              |                                                                           |
| Detalle de los pagos al beneficiario sobre la base de la solicit | cud del pago |                                                                           |
| Q 1 7 M M 7 . 2 . H 1 4                                          | Ajustes      |                                                                           |
| F.Doc. mp. Subvencionable Nro.Oper.Contab                        | le I.N.Subv. |                                                                           |
| 11.10.2018 119.468,26 SCM2/2018/0110                             | 302838 0,00  |                                                                           |
| 1. C. C. C. C. C. C. C. C. C. C. C. C. C.                        |              |                                                                           |

En caso contrario el mensaje de error será el siguiente:

| × |
|---|
|   |
| - |
|   |

- **Concepto del Gasto:** Concepto del gasto subvencionable. Es obligatorio.
- Detalle de los pagos al beneficiario sobre la base de la solicitud del pago: Se describe a continuación.

En la parte inferior de la pantalla tenemos el detalle de los pagos incluidos en la transacción:

|            | gos a benenciano sobre         | a base as a solicitat del p | ugo       |
|------------|--------------------------------|-----------------------------|-----------|
|            | = (M (K) <b>( )</b> ( <b>)</b> | 🖌 🖽 🗐 🖬 Ajustes             |           |
| F.Doc.     | Imp. Subvencionable            | Nro.Oper.Contable           | I.N.Subv. |
| 11.10.2018 | 119,468,26                     | SCM2/2018/0110302838        | 0.00      |

El sistema presentará cada pago asociado a la transacción cuyo importe Subvencionable será el importe pagado.

Para cada pago, se podrán realizar ajustes, que corresponderán al gasto no subvencionable.

El Importe Subvencionable, es el importe derivado de aplicar a cada pago sus ajustes.

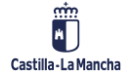

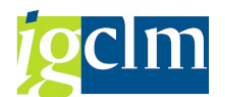

Para poder realizar el ajuste de un pago, marcamos el pago y seleccionamos el botón Ajustes Obtenemos la siguiente pantalla:

| 🖻 Motivos de Ajuste          |      |      |               |            |          |           | 1     | × |
|------------------------------|------|------|---------------|------------|----------|-----------|-------|---|
| 3 9 DE 17                    | ß    |      |               |            | i        |           |       |   |
| Número de Operación Contable | Txt. | Orig | gen Tipo Ajus | te Importe | Ajuste D | escripció | n Aju | 5 |
|                              |      |      |               |            |          |           |       |   |
|                              |      |      |               |            |          |           |       |   |
|                              |      |      |               |            |          |           |       |   |
|                              |      |      |               |            |          |           |       |   |
|                              | • )  |      |               | 46         |          |           |       |   |
|                              |      |      |               |            |          | -         |       | K |
|                              |      |      |               |            |          |           |       |   |

Para incorporar un ajuste, seleccionamos el botón Dy añadiremos los datos correspondientes al ajuste.

| ¢ | Motivos de Ajuste    |            |        |         |                           |
|---|----------------------|------------|--------|---------|---------------------------|
|   | 3 0 DE 2             |            |        | 2.      |                           |
|   | Nro.Oper.Contable    | Txt.Origen | Tipo A | Imp.Aj. | Descripción Ajuste        |
|   | SCM2/2018/0110246567 | AJT        | 7      | 550,00  | Tasas de dirección de obr |
|   | SCM2/2018/0110246567 | AJT        | 13     | 700,00  | Otros ajustes             |
|   |                      |            |        |         |                           |
|   |                      |            |        |         |                           |

El origen del ajuste será por defecto AJT (ajuste Transacción) para distinguirlos del resto de los ajustes que puede tener una transacción:

- > AJT Ajuste Transacción
- > VAD Ajuste por verificaciones administrativas
- CC Ajuste por Control de Calidad

Si seleccionamos el tipo de ajuste 13 (Otros), deberemos introducir un texto explicativo sobre el ajuste a realizar.

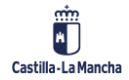

© 2021. Todos los derechos reservados.

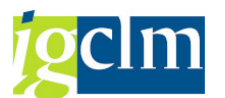

Para salir de los ajustes y que se tengan en cuenta, deberemos seleccionar el botón 🜌

Una vez se tienen en cuenta los ajustes, se muestra el importe no subvencionable de cada pago.

|            | 🖥 🛗 🔽 🔎 🖽   🚺 🔿 Ajustes               | 5         |
|------------|---------------------------------------|-----------|
| F.Doc.     | Imp. Subvencionable Nro.Oper.Contable | I.N.Subv. |
| 11.10.2018 | 118,218,26 SCM2/2018/0110302838       | 1,250.00  |

> Datos sobre la factura: Se describen a continuación:

- Número factura: campo obligatorio.
- Importe factura: campo obligatorio.
- Fecha factura: campo obligatorio.
- NIF emisor: campo obligatorio.
- Nro. Oper. Contable: campo opcional. Solo se podrá rellenar si los anteriores están rellenos.
- Número serie: campo opcional. Solo se podrá rellenar si los anteriores están rellenos.
- Contratación pública: no modificable, viene por defecto el valor SI. Se describe a continuación:

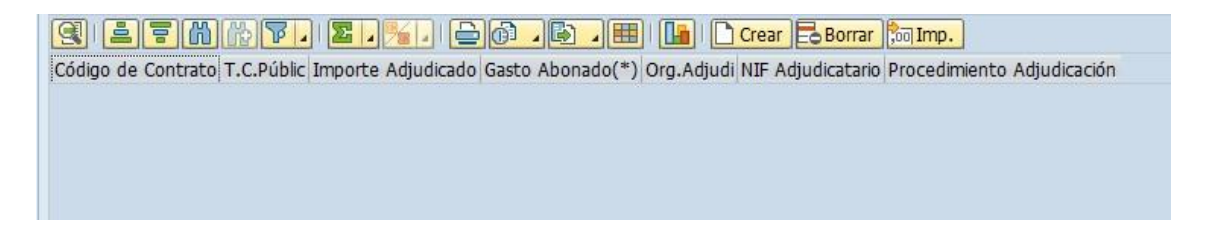

Se deberá añadir a la transacción al menos uno de los contratos asociados a su operación. Es obligatorio, sino el sistema muestra el siguiente error:

| 더 Mensajes de error                 | ĺ  |
|-------------------------------------|----|
| MENSAJE                             |    |
| Debe asignarse al menos un contrato | ]_ |

Para poder hacerlo damos a crear, mostrándonos el sistema todos los contratos asociados a su operación.

#### **Fondos Europeos**

### Tratamiento de Transacciones

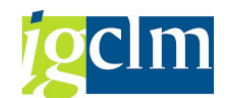

| E | 7 Id de contrat | o 2 Entradas                |                                                                                                    | × |
|---|-----------------|-----------------------------|----------------------------------------------------------------------------------------------------|---|
| Г | Id.Contra.      | Código de Contrato          | F0003                                                                                                    |   |
|   | 0000000002      | CT-2018-9991<br>2018/000240 | Nuevo depósito regulador para abastecimiento de agua potable en Cebolla<br>Suministro de la actualización de 7 mamógrafos digitales |   |
|   |                 | 2000<br>X                   | 1                                                                                                    |   |
|   |                 |                             |                                                                                                    |   |
|   |                 |                             |                                                                                                    |   |

Se seleccionará un contrato o varios, y una vez seleccionados se mostrarán en el alv de contratación pública de la transacción.

| Contratación pública | S      |              |            |            |                   |                            |  |
|----------------------|--------|--------------|------------|------------|-------------------|----------------------------|--|
| 9 1 7 6              | r      | 2.%.         |            |            | Crear Borrar      | ,oo Imp.                   |  |
| Código de Contrato   | T.C.Pú | Imp.Adjudi   | Abonado(*) | Drg.Adjudi | NIF Adjudicatario | Procedimiento Adjudicación |  |
| 2018/000240          | 03     | 1.214.870,00 | 0,00 E     | S510005    | B15044357         | Adjudicación directa contr |  |

Si queremos visualizar algún dato del contrato que no muestre el alv, haciendo doble clic sobre el código del contrato, el sistema nos llevará directamente a su visualización.

Los campos del importe de adjudicación, organismo y NIF del adjudicatario y procedimiento de adjudicación los hereda del contrato, y no son modificables. **Los gastos abonados** (gastos subvencionables realizados y abonados basándose en un contrato, si el contrato está sujeto a las Disposiciones de la Directiva 2004/17/CE, la Directiva 2004/18/CE y Directiva 2014/23/UE) –

campo obligatorio que se añadirá marcando El sistema mostrará un pop up para meter el importe del gasto

| 🔄 Importe Gasto |      | ×        |
|-----------------|------|----------|
| Importe Gasto   | 0,00 |          |
|                 |      | <b>X</b> |

El importe del gasto actualizará el campo Abonado de contratación:

| Contratación         |        |              |            |            |                   |                            |
|----------------------|--------|--------------|------------|------------|-------------------|----------------------------|
| Contratación pública | S      |              |            |            |                   |                            |
| g it in              | r      | 🛛 🧏 🖌        | a.B. #     |            | Crear 🖥 Borrar    | 🐜 Imp.                     |
| Código de Contrato   | T.C.Pú | Imp.Adjud    | Abonado(*) | Drg.Adjudi | NIF Adjudicatario | Procedimiento Adjudicación |
| 2018/000240          | 03     | 1.214.870,00 | 118.218,26 | S510005    | B15044357         | Adjudicación directa contr |

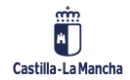

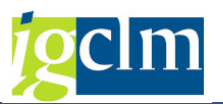

Validaciones:

- El sumatorio de gastos del contrato de todas las transacciones que tengan asociadas ese contrato, no puede superar el presupuesto vigente del contrato, tiene que ser menor o igual.
- El sumatorio de gastos del contrato de esa transacción no puede superar el importe del gasto público subvencionable justificado de esa transacción.

Una vez actualizados los importes y fechas correspondientes, se podrán validar los datos desde

la opción 🛍.

En caso de necesitar grabar los datos sin avanzar de motivo, seleccionaremos la opción

Guardar datos

Una vez grabada toda la información correctamente, avanzaremos a motivo siguiente seleccionando la opción  $\blacksquare$ .

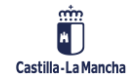

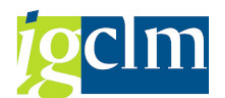

## 2.3. DETALLE DEL TRATAMIENTO DE TRANSACCIONES B1 SIN CONTRATO (GASTOS DE PERSONAL)

| Tratamiento de Tra                       | ansaco     | ciones              |                   |                    |                                                                |      |
|------------------------------------------|------------|---------------------|-------------------|--------------------|----------------------------------------------------------------|------|
| 🖆 🖬 Guardar datos                        |            |                     |                   |                    |                                                                |      |
| Datos de Cabecera                        |            |                     |                   |                    |                                                                |      |
| Eje Prioritario                          | 13         | EP13. Asistenci     | a Tecnica         |                    |                                                                |      |
| Objetivo Temático                        | 99         | OT99. Virtual. A    | Asistencia Técn   | lica               |                                                                |      |
| Prioridad Invr.                          | 99         | PI99 Virtual. As    | istencia Técnic   | а                  |                                                                |      |
| Objetivo Específico                      | 99991      | OE.99.99.           | 1. Eficaz impler  | mentación del PC   | 0                                                              |      |
| Subvención global                        |            | *** Sin Su          | ibvención Glob    | al ***             |                                                                |      |
| Organismo                                | ES2110     | 01 COMUNIDA         | AD AUTONOMA       | DE CASTILLA-L      | LA MANCHA                                                      |      |
| Actuación                                | OE.99.     | 99.1.ES211001       | Programa As       | istencia técnica l | PO FEDER Castilla la Mancha 2014-2020, en                      |      |
| Código de operación                      | 1507/1     | IOM/2014-2020/      | 001               | RETRIBUCIONES      | S DEL PERSONAL DEL ORGANISMO INTERMEDIO FEDER CLM 2014-2020    |      |
| Código Transacción                       | 354069     | /2018/10            | Ī                 |                    |                                                                |      |
|                                          |            |                     | <b>.</b>          |                    |                                                                |      |
| Tipo Transacción B1                      |            |                     |                   |                    |                                                                |      |
| Datos Generales                          |            |                     |                   |                    |                                                                |      |
| Destinatario del reparto FEDE            | R          |                     | ES211001          | COMUNIDAD          | AUTONOMA DE CASTILLA-LA MANCHA                                 |      |
| Gasto total justificado                  |            |                     |                   | 5.414,85           | Importe IVA no recuperable                                     |      |
| Gasto total subvencionable               |            |                     |                   | 5.414,85           | Gasto NO subvencionable                                        | 0,00 |
| Gasto público subv. Justificado          | D          |                     |                   | 5.414,85           |                                                                |      |
| Gasto privado subv. Just. en l           | a transac  | ción                |                   |                    |                                                                |      |
| Gasto Neto Subvencionable                |            |                     |                   | 5.414,85           | Fecha del pago efectivo del gasto incluido en esta transacción |      |
| Ayuda FEDER que generaría la transacción |            |                     |                   | 4.331,88           |                                                                |      |
|                                          |            |                     |                   |                    |                                                                |      |
| Concepto Gasto                           |            |                     |                   |                    |                                                                |      |
| · · · · · · · · · · · · · · · · · · ·    |            |                     |                   |                    |                                                                |      |
| L                                        |            |                     |                   |                    |                                                                |      |
|                                          |            |                     |                   |                    |                                                                |      |
| Detaile de los pagos al benefic          | ciario sod | re la base de la so | plicitud del pagi | 0                  |                                                                |      |
|                                          |            |                     | Ajustes           |                    |                                                                |      |
| F.Doc. Imp. Subv                         | /encional  | ole N.Op.Cont.      | I.N.Subv.         |                    |                                                                |      |
| 31.10.2018                               | 5.414,8    | 354069/2018         | /10 0,00          |                    |                                                                |      |
|                                          |            |                     |                   |                    |                                                                |      |
|                                          |            |                     |                   |                    |                                                                |      |
|                                          |            |                     |                   |                    |                                                                |      |
|                                          |            |                     |                   |                    |                                                                |      |
|                                          |            |                     |                   |                    |                                                                |      |
|                                          |            |                     |                   |                    |                                                                | 4    |
|                                          |            |                     |                   |                    |                                                                |      |
|                                          |            |                     |                   |                    |                                                                |      |
| Datos sobre la factura                   |            |                     |                   |                    |                                                                |      |
| Número factura                           |            |                     | NIF er            | misor              |                                                                |      |
| Imp. Factura                             |            |                     | Nro. C            | Oper. Contable     |                                                                |      |
| Fecha factura                            |            |                     | Núme              | ro serie           |                                                                |      |

Los campos y validaciones son los mismos que las B1 con contrato excepto:

- Todos los datos de la factura son opcionales. Pero si se rellena la factura han de completarse obligatoriamente los datos referentes al importe, fecha y NIF.
- > No aparecerá la parte referente a contratación.

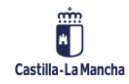